Nous avons faire paraître une annonce gratuite sur le site Leboncoin pour vendre réellement un objet. Aller sur le site Leboncoin et cliquer sur « *Déposez gratuitement vos annonces* ».

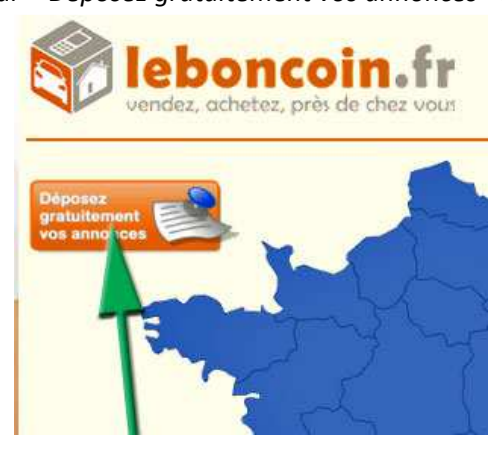

Cliquer ensuite sur « Déposer une annonce »

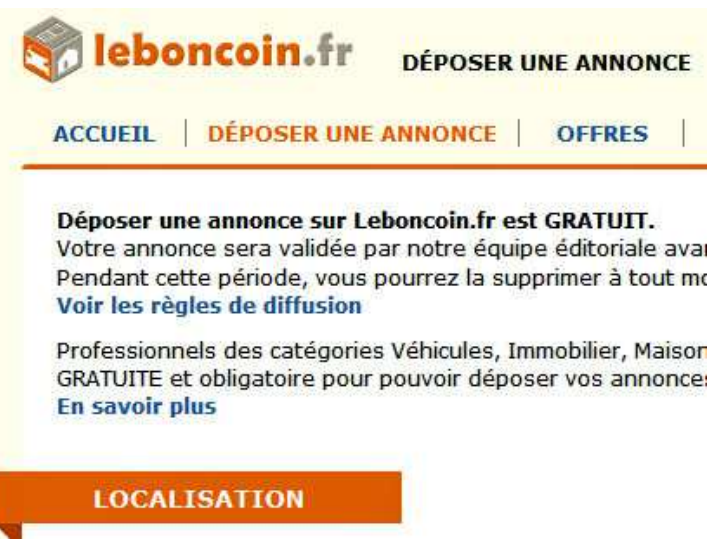

Saisir les informations demandées. Attention, il est conseillé de cocher « Masquer le no de tél dans l'annonce »

| Votro nom: |  |
|------------|--|
|            |  |
| Email:     |  |
| Téléphone: |  |

3 photos gratuites peuvent être intégrées à l'annonce. Attention : choisir de petites photos (# 100 ko).

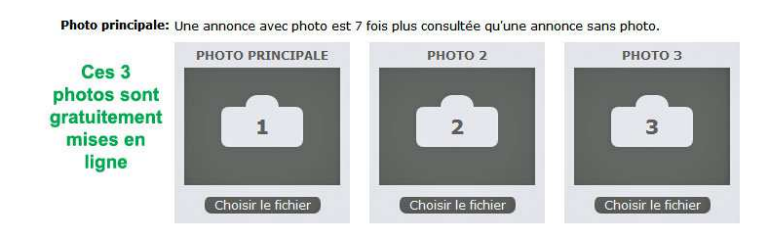

Pour valider l'annonce, il faut ensuite regarder son courriel. Le mail de Leboncoin vous demande de **cliquer sur un lien pour valider l'annonce.** Cette dernière sera en ligne de 30 min à plusieurs heures après.

Pour être bien en vue, **il faut être sur la première page de Leboncoin** et pour cela il est vivement conseillé de faire remonter l'annonce en tête de liste. Pour cela retourner sur la page du début et cette fois cliquer sur : Mes annonces > Mes annonces en ligne. Y inscrire son email puis cliquer sur « Chercher »

| leboncoin.fr Mes ANNONCES                                                                                                    | Email<br>Nouveau! > Créez v<br>compte                   |  |
|----------------------------------------------------------------------------------------------------|---------------------------------------------------------|--|
| ACCUEIL   DÉPOSER UNE ANNONCE   OFFRES   DEMANDES ME<br>MES ANNONCES EN LIGNE MES RECHERCHES AUTOMATIQUES ME                                                                                                    | S ANNONCES   BO                                         |  |
| Mes annonces en ligne<br>Pour recevoir vos annonces activer par mail, remplissez ci-dessous votre adress<br>utilisé plusieurs adresses email rour des annonces différentes, vous devez faire la<br>Votre adresse email : | se email renseignée lo<br>demailde pour chaque<br>RCHLR |  |
| Seboncoin.fr Mes ANNONCES                                                                                                    |                                                         |  |
| Mes annonces   Votre annonce active vous a été envoyée à l'adresse email                                                                                                    |                                                         |  |

La suite en images :

La seule solution **gratuite** consiste à choisir « **Supprimer** » l'annonce, pour immédiatement en refaire une nouvelle identique (si l'objet n'a pas été vendu).

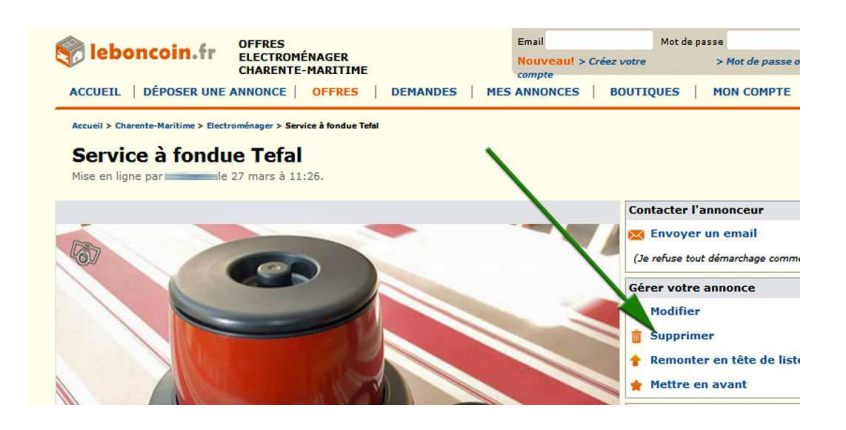

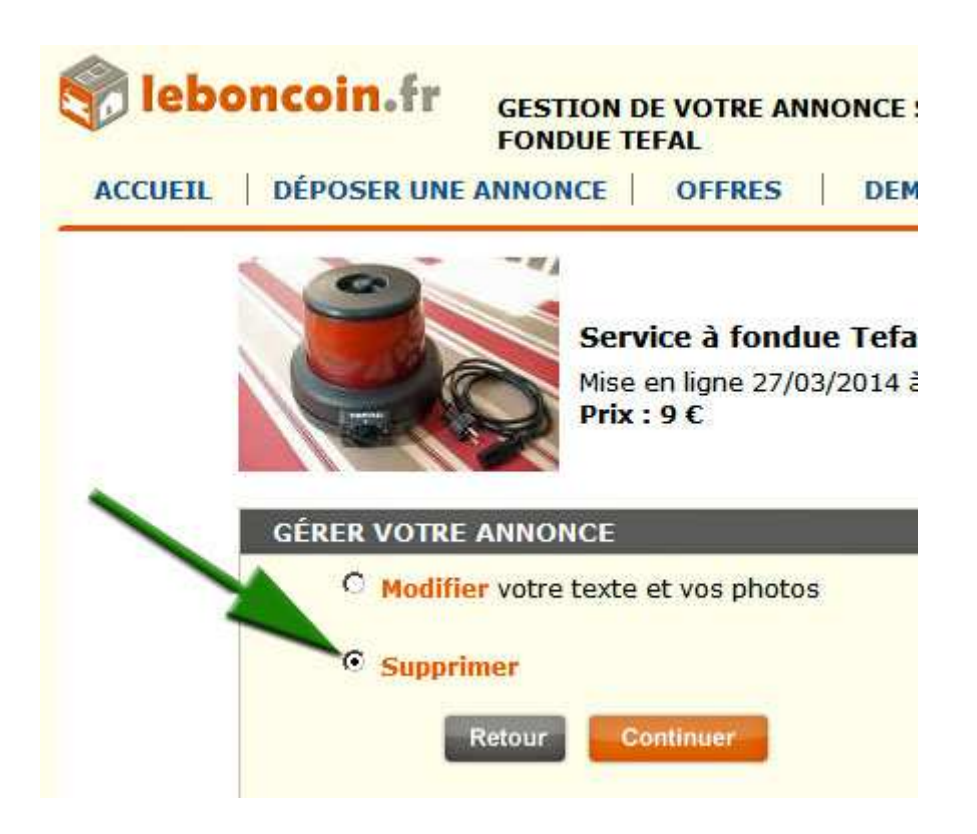

Attention : par sécurité, il vous sera demandé de saisir votre mot de passe (celui utilisé lors de la mise en ligne de votre annonce).

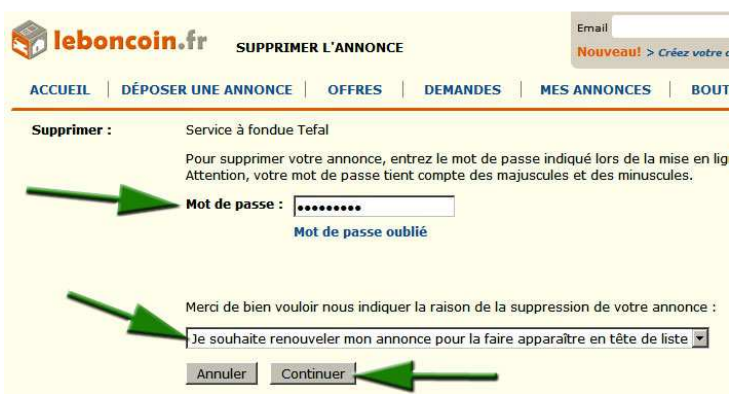

Il ne vous reste plus qu'à regarder votre boîte email régulièrement et répondre aux nombreux clients